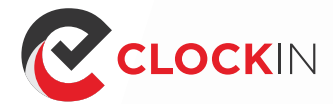

# **USER GUIDE**

## To Modify Existing Departments

Go to www.Clock-in. me login as Admin.

Click on Setup attendance. You will see a list of Departments that you have previously created.

Click on the Department name if you want to modify its name.

To remove a Department, click on the X beside the Department to remove it.

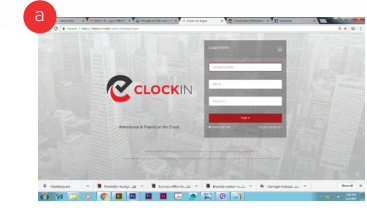

|||

CCLOCKIN

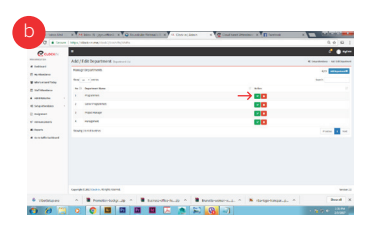

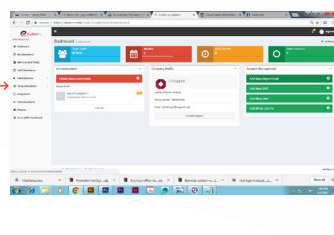

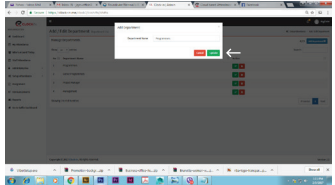

#### To Modify Existing Shift

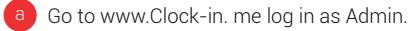

- Click on Modify Shift. Select the Department where the Shift you want to modify is in then select the Shift that you want to modify. Ensure the selected Timezone is correctand you can then modify the shift timing per day here.
- When you have completed the changes, click on Update Shift Now.

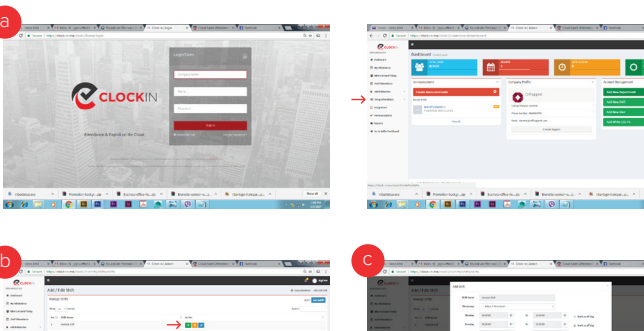

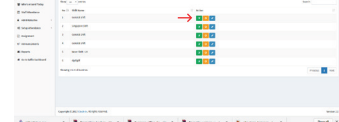

| Reserve | Ŀ |  | 100.00                               |                     |  |  |       |  |                | <i></i> |
|---------|---|--|--------------------------------------|---------------------|--|--|-------|--|----------------|---------|
|         |   |  |                                      |                     |  |  |       |  |                |         |
|         |   |  | 22.00                                | Billion bootst      |  |  |       |  |                |         |
|         |   |  | Real Property lies                   | - Mari / Brechen' - |  |  |       |  |                |         |
|         |   |  | Real of                              | 0.040               |  |  | 10.0  |  | 1 Mahardina    |         |
|         |   |  | 1 mile                               |                     |  |  | 1.5.5 |  | a sub-office   |         |
|         |   |  | -                                    | 0.0.00              |  |  | 1.0.0 |  | 1 Industry     |         |
|         |   |  | Tests                                |                     |  |  |       |  | 1 million data |         |
|         |   |  | 104                                  |                     |  |  | ***   |  | 1 miles day    |         |
|         |   |  | binding.                             | 1.1.1               |  |  | 10.0  |  | 1 Malesday     |         |
|         |   |  | hele                                 |                     |  |  |       |  | 1 Industry     |         |
|         |   |  | Table of Print Annual Street Terrory |                     |  |  |       |  |                | Frank E |
|         |   |  | 1 months in the                      | and the             |  |  |       |  |                |         |
|         |   |  |                                      |                     |  |  |       |  |                |         |
|         |   |  | _                                    |                     |  |  | 1000  |  |                |         |
|         |   |  |                                      |                     |  |  |       |  |                |         |
|         |   |  |                                      |                     |  |  |       |  |                |         |

## To Modify Existing User

a Go to www.Clock-in. me log in as Admin .

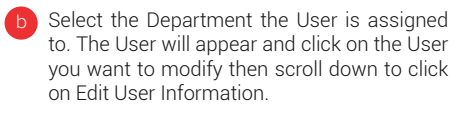

Click on the information that you want to modify to change it.

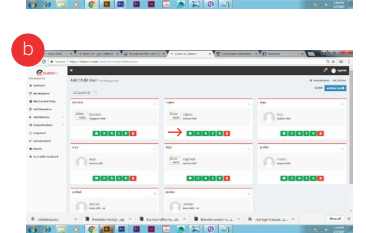

CLOCK

| haddeard to excern                                                                                              |                 |                                                                                                    |                                                                                                    |                                                                                                    | _                                              |                                               | A latest |
|----------------------------------------------------------------------------------------------------|-----------------|----------------------------------------------------------------------------------------------------|----------------------------------------------------------------------------------------------------|----------------------------------------------------------------------------------------------------|------------------------------------------------|-----------------------------------------------|----------|
| <b>*</b>                                                                                                    | m =             | -                                                                                                    | 0                                                                                                    |                                                                                                    | 0                                              |                                               |          |
| An and the second second second second second second second second second second second second second second se |                 | Corpany Polity                                                                                                    |                                                                                                    |                                                                                                    | own Neupeuni                                   |                                               |          |
| Cardin Association Intelligence                                                                                 | ٠               | · Alberta                                                                                                    |                                                                                                    |                                                                                                    | All featheasterned                             |                                               | ٠        |
| Read Rate                                                                                                    | _               | 0                                                                                                    |                                                                                                    |                                                                                                    | Million 202                                    |                                               |          |
| The Product of                                                                                                  |                 | Construction of the Automation                                                                                                    |                                                                                                    |                                                                                                    | Ald Res Dor                                    |                                               | •        |
|                                                                                                    |                 | that have a product of                                                                                                    |                                                                                                    |                                                                                                    |                                                |                                               | •        |
|                                                                                                    |                 |                                                                                                    | nal lugari                                                                                                    |                                                                                                    |                                                |                                               |          |
|                                                                                                    |                 |                                                                                                    |                                                                                                    |                                                                                                    |                                                |                                               |          |
|                                                                                                    |                 |                                                                                                    |                                                                                                    |                                                                                                    |                                                |                                               |          |
|                                                                                                    | Addread Lancour | hafter and and a second and a second and as second and a second and a second and a second and a second and a second and a second and a second and a second and a second and a second and a second and a second and a second and a second and a second and a second and a second and a | And and a construction of a construction of a co | aladi aladi<br>aladi aladi<br>aladi aladi<br>aladi aladi aladi aladi<br>aladi aladi aladi aladi aladi aladi aladi aladi<br>aladi aladi aladi<br>Aladi aladi aladi aladi aladi aladi aladi aladi aladi aladi aladi aladi aladi aladi aladi aladi aladi aladi aladi | andraf and and and and and and and and and and | andread and and and and and and and and and a |          |

Bernele and a second second se

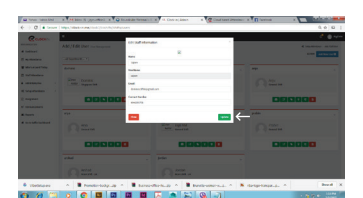

#### Assignment

You can also reassign a User to a different Department / Shift if need to.

- a Go to w
  - Go to www.Clock-in. me log in as Admin .
  - Go to Assignment then click on Assign User to Department & Shift
- All your Users will be listed. Select the User that you want to re-assign his/her Department / Shift and then scroll down to the bottom of the page and select the New Department and New Shift. Click Assign Staff Now to save the changes.

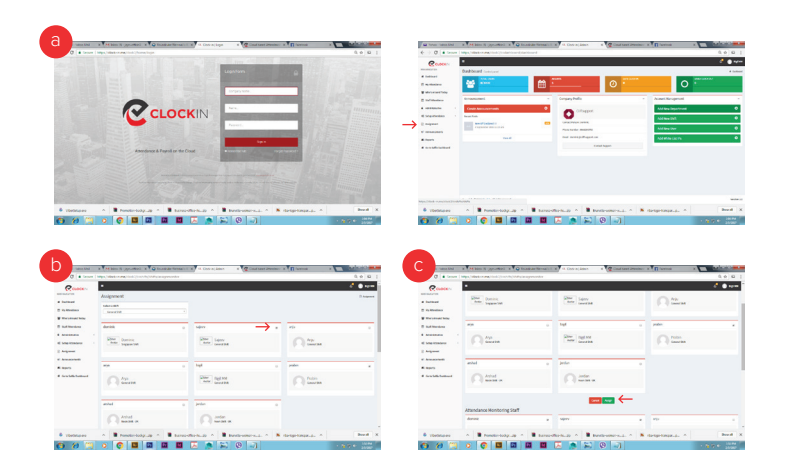

## Reports

Clock-in.me comes with extensive Reporting Capability. To view the the report, look under the Reports tab.

There are 2 options here:

- 1. View Department / Shift Report
- 2. View / Download User(s) Attendance Report
- To view attendance report for department / shift, click View Department / Shift Report Enter the start date of which you like to view in Attendance Period From and the end date in Attendance Period To.

Under Select Department / Shift, select the relevant Department, Shift or you can Select all. Click on search now and the attendance report will be generated and shown.

You can also view attendance base on user(s) by clicking on View / Download User(s) Attendance Report. Enter the start date of which you like to view in Attendance Period From and the end date in Attendance Period-To.

Under Select User(s), select the relevant User(s) or Select all. Click on Search Now to view report online or click on Download CSV Report to download the report to a CSV (Comma- separated values) file.

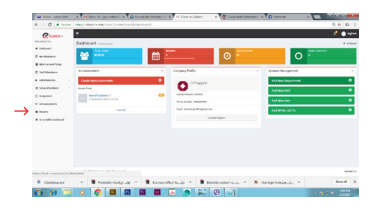

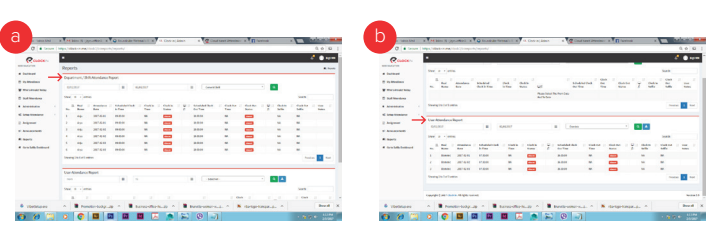

#### (<sup>1)</sup> (US) + 1 (206) 2587269 (AUS) + 61 (39) 0216940

f 💿 У in

www.clock-in.me

☑ ask@clock-in.me